## Citing Databases: How to export citations to Noodles

How to export citations from ABC-CLIO, Gale, EBSCOHost, & JSTOR databases to NoodleTools

For citations:

- Databases offer options to either copy and paste an article citation in different citation styles (MLA, APA, and/or Chicago) or Export citation information into citation management tools like NoodleTools.
- Export citations whenever possible as with NoodleTools it will fill-in the fields for the citation such as the contributors, title, date,... You will be able to switch citation styles and NoodleTools will create the Works Cited, References, or Bibliography in the proper format based on the citation style. For example you can change the citation style from MLA to Chicago or MLA to APA.

For Chicago Style citations:

- When the citation fields are filled-in, NoodleTools will create the footnotes for your citations.
- You will be able to use the Footnote Format option which creates the full and shortened notes used as footnotes.

PROJECT TITLE

• If you copy/paste the Chicago citation , NoodleTools cannot create the footnotes for you.

🏋 🖻 Projects

In NoodleTools - Open your project

a. Select the project you would like to add the citations to

 After the citation is exported, refresh your NoodleTools
 Sources screen to see the updated list.

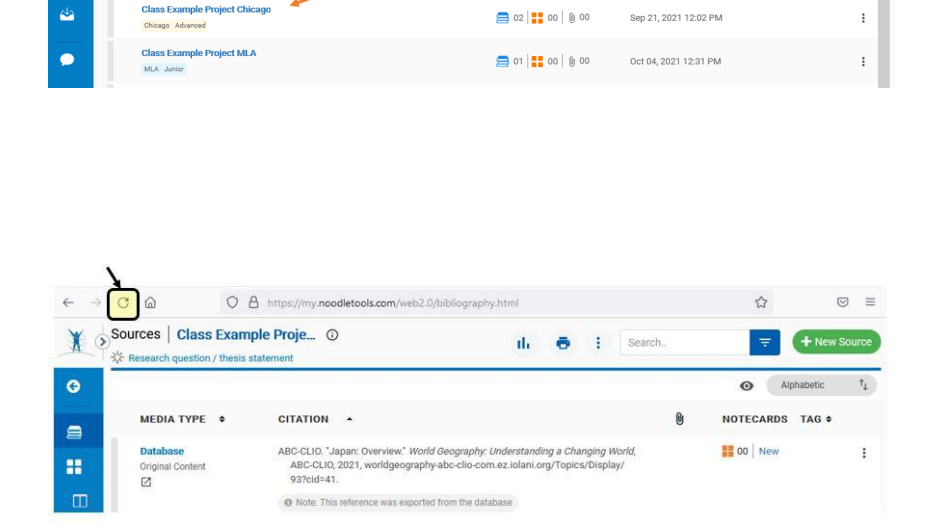

Search

CONTENTS

Q 2021 - 2022

UPDATED (HADT) \$

+ Ne

a. Look for the **Cite** icon at the top right of the article page.

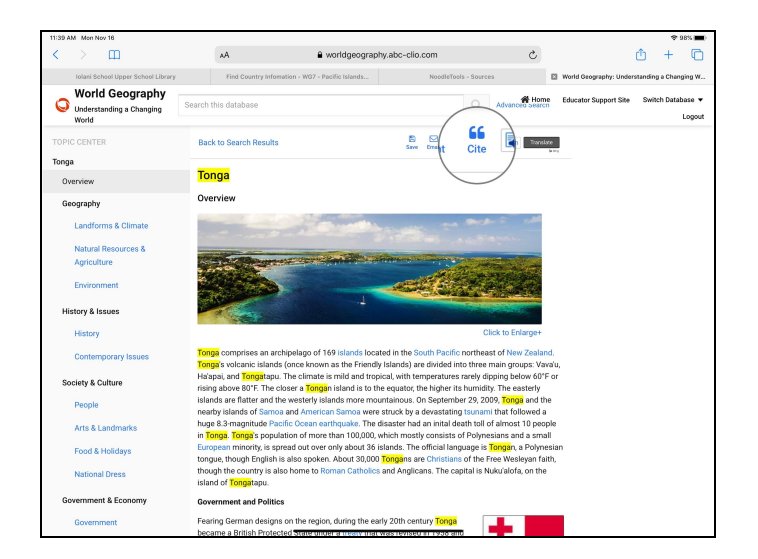

b. Choose the Export to NoodleTools option.

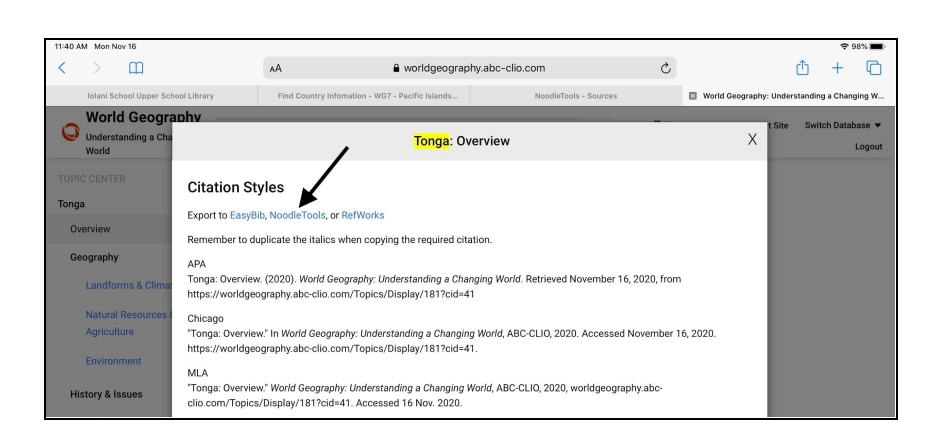

- c. Verify the NoodleTools project the citation will be exported to is correct, then select **Import Reference**
- a. Tip: Be sure to sign in to your NoodleTools account and open your project before importing your citation.

You should then see a green banner saying that your reference was successfully imported.

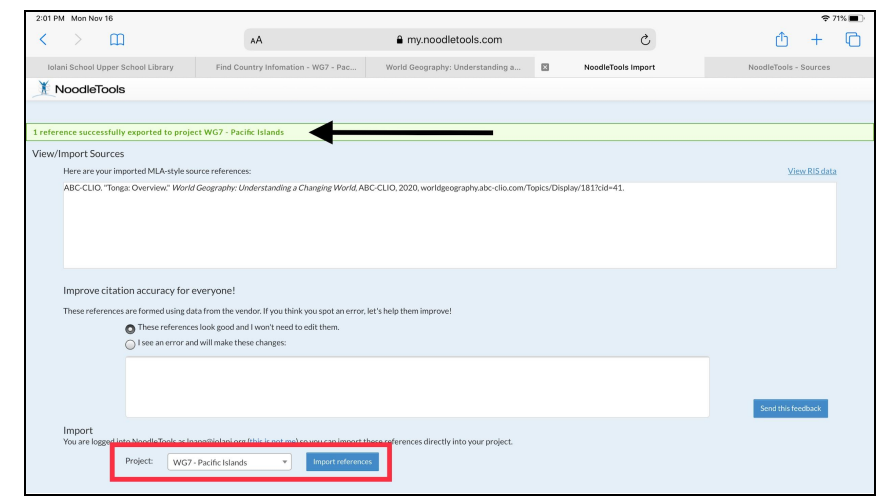

d. Switch back to your NoodleTools
- Sources page and refresh to see your newly created citation.

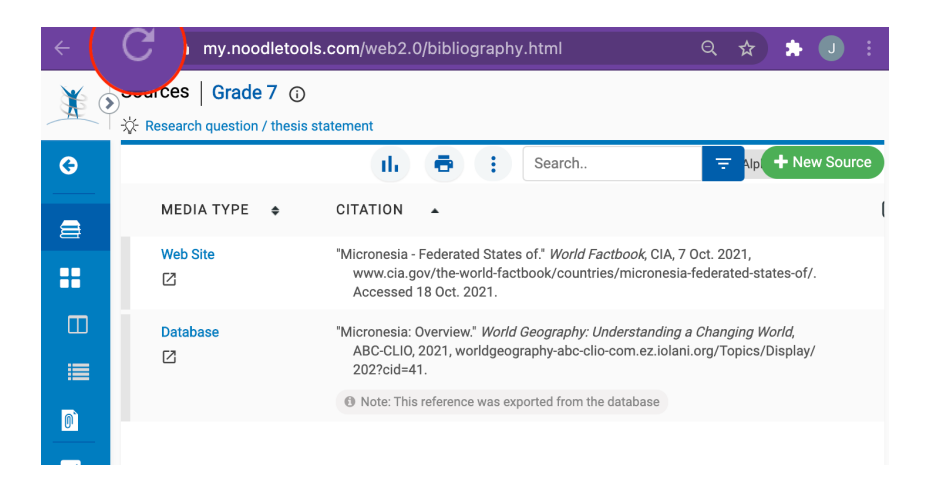

- a. To export your article, click on the Cite Button at the top of the screen
- b. Under Export to: select NoodleTools
- c. Verify the NoodleTools project the citation will be exported to is correct, then select Import Reference
- d. Tip: Be sure to sign in to your NoodleTools account and open your project before importing your citation.

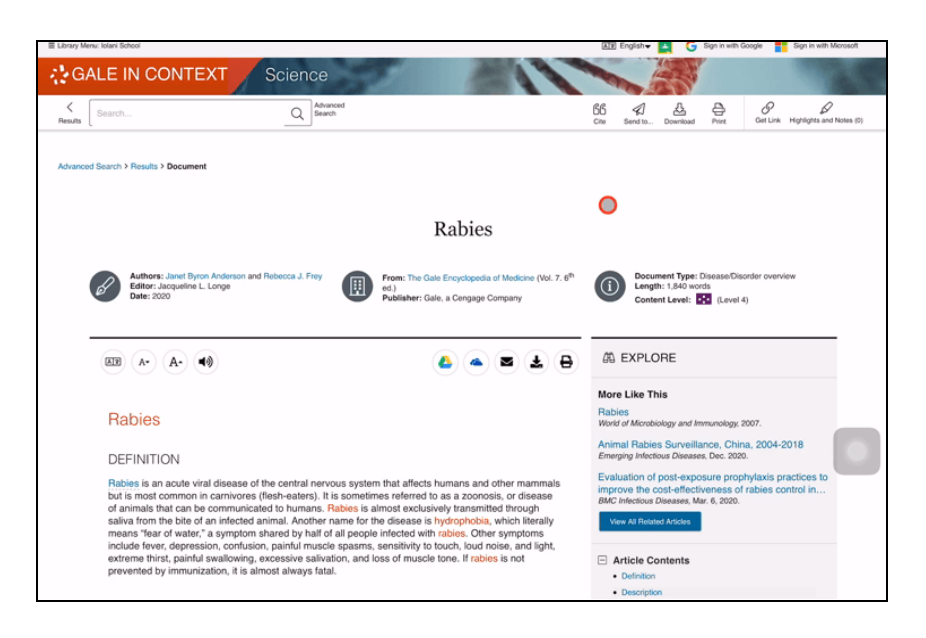

## **EBSCOHost Databases**

- To export a citation from MasterFile Complete or another EBSCOHost database, click on the Export button on the right side of the screen
- b. Select Direct Export to NoodleTools
- c. Verify the NoodleTools project the citation will be exported to is correct, then select Import Reference
- d. Tip: Be sure to sign in to your NoodleTools account and open your project before importing your citation.

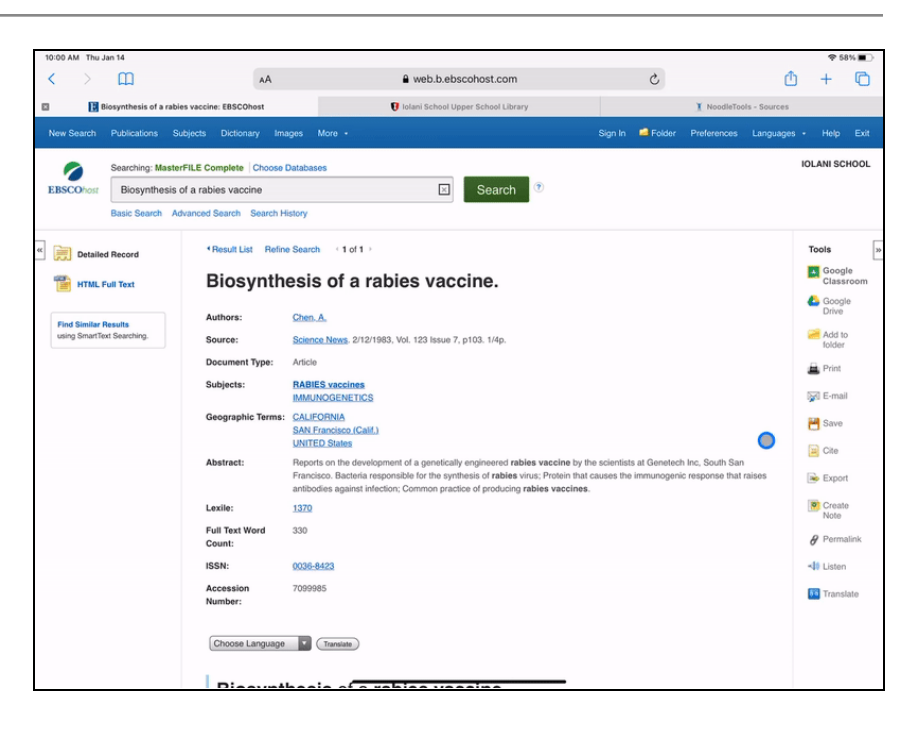

- b. To export a citation from JSTOR, click on the Cite this item button on the left side of the screen
- c. Select Export to NoodleTools
- d. Verify the NoodleTools project the citation will be exported to is correct, then select Import Reference
- e. Tip: Be sure to sign in to your NoodleTools account and open your project before importing your citation.

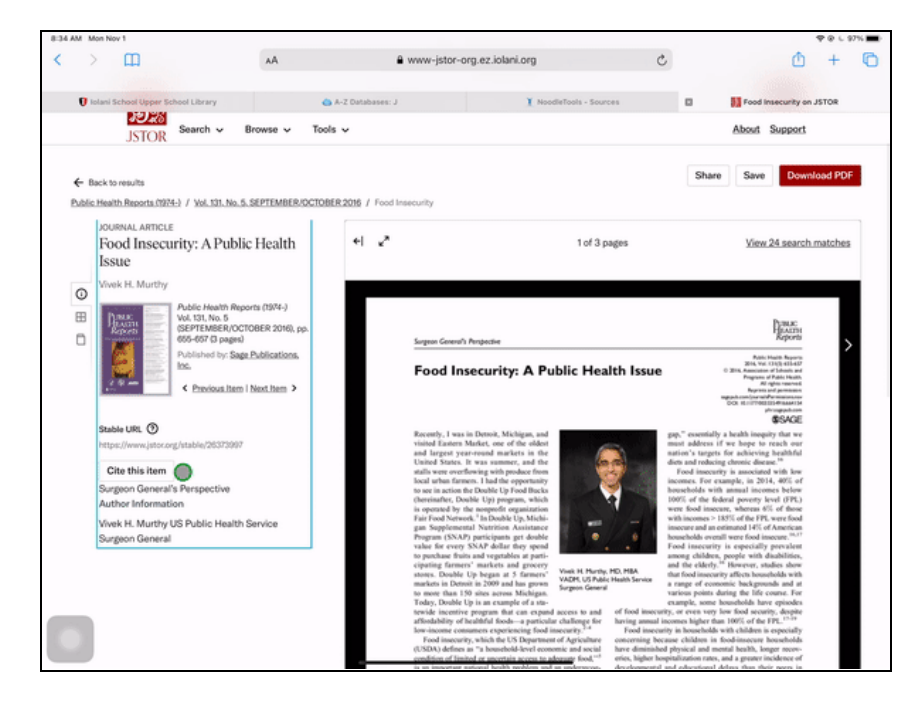